## Prerequisite :

- Computer IP must be static (ask client to allocate STATIC IP if not already done).
- 2. Download and Install Java JRE onto the computer from this link. http://www.oracle.com/technetwork/java/javase/downloads/jre8-downloads-2 133155.html Select appropriate Operating System and CPU architecture i.e (32 or 64).However above download link gets changes when they release new versions if you are not able to download JRE then communicate to our developers.

## Printer Service Configuration :

- Download Our printing service from <u>https://app.ipos247.com/app/printservice/PrintService.zip</u> (Do not share this link with any client or any other person)
- Extract the zip file and copy **JPService.jar** to Desktop or any other location where you want.
- Open **JPService.jar** file, after this you can find a small icon running in System Tray (**On Bottom right side**).
- **Right click** on that icon and click on **Start**, thus you printing service will be get started.
- Now our printing service has been started but when user shutdown the system this will also get close, and on each time when user start PC he/she has to start the service manually, so to start printing service when PC gets start we have to put it in **auto startup**.
- To make it auto start, Goto the location where you have saved JPService.jar and right click on it and click on Create Shortcut.
   Shown in Image.Copy the Created Shortcut.
   Shortcut.

| install.res                                        | Сору                              |  |  |
|----------------------------------------------------|-----------------------------------|--|--|
| 🚳 install.re:                                      | Create shortcut                   |  |  |
| <ul> <li>install.re</li> <li>install.re</li> </ul> | <u>D</u> elete<br>Rena <u>m</u> e |  |  |
| install.re putty.exe                               | P <u>r</u> operties               |  |  |
| VC_RED.cab                                         | ComputerHope.com                  |  |  |

- Doing so will create a shortcut named "Shortcut to JPService" in the current directory. If you want to rename this shortcut, right-click the file and select Rename. Then Copy the Created Shortcut.
- To add this shortcut to autorun, press Windows Key + R, type "**shell:startup**" into the Run dialog, and press Enter. You will see a box like this

|       | Type the name of a pro   | gram, folder, doo | ument, or    |  |
|-------|--------------------------|-------------------|--------------|--|
|       | internet resource, and v | windows will oper | The for you. |  |
| Open: | shell:startup            |                   | ~            |  |
|       |                          |                   |              |  |
|       | OK                       | Cancel            | Browse       |  |
|       |                          |                   |              |  |

Now press OK and below screen will appear

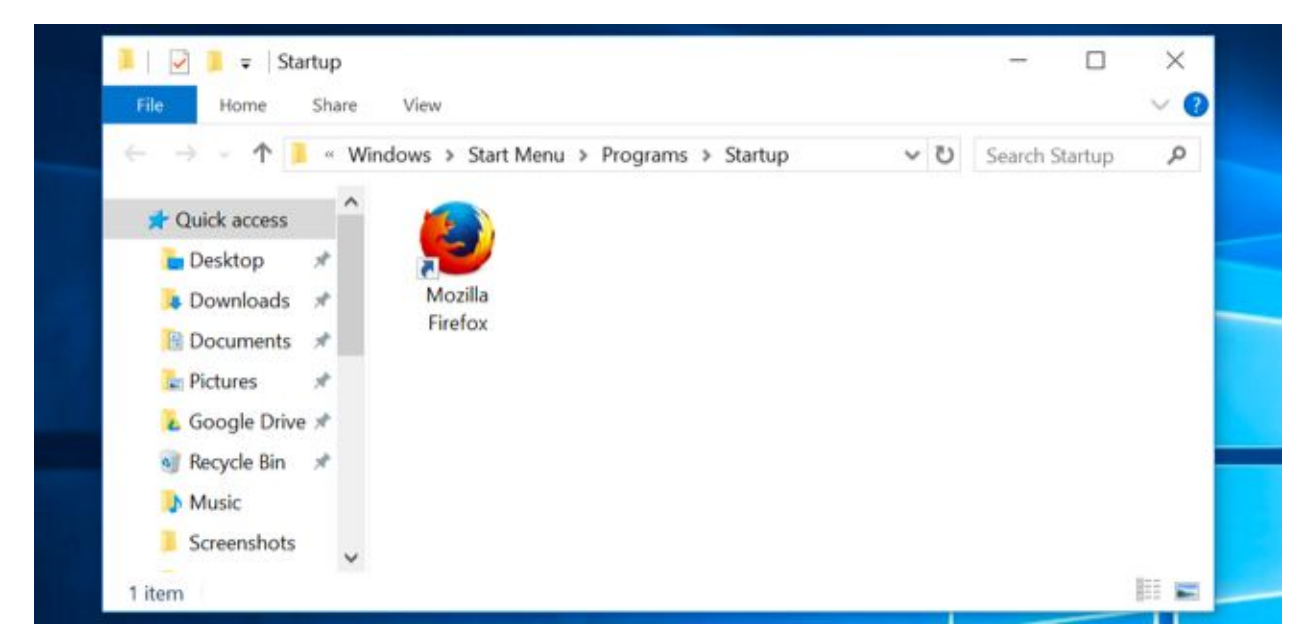

Now paste the Shortcut you have created.

• Great, Now your Printing service will **automatically start** when ever PC start.

## Printer & Device Mapping in eZee Optimus :

- So Printing Service is configure in computer, Now we have to configure Terminal for Printer Binding. So open <u>https://app.ipos247.com/app/cloudPOS/#!/login</u> and login to the company and open **Back Office** in case you are in Front office then switch to **Back Office**.
- So First we need to Add Devices, Go to **Device module** in eZee Optimus, and add New Device and give appropriate name and choose **Device Type**.
- Now go to the **Settings** >> **Terminal** and **Add/Edit Terminal**, You will see the lists of devices you have created, So now we are configuring these devices with

囵

| Add Device M | lapping X          |  |  |
|--------------|--------------------|--|--|
| Name *       | Microsoft XPS Docu |  |  |
| IP *         | 192.168.10.27      |  |  |
| Port *       | 8006               |  |  |

after that above box can be seen, Enter Printer name, IP address of the COMPUTER and Leave Port as it is and Click Save.

- Note : You can get the Printer name from our service, Right click on the icon on System Tray, and click on View Printers. User this printer name as it displayed in our system because this will be use by service to print the data.
- After configuring all devices click on **Save** to save the configuration for Terminal.
- These all steps are for the Single Terminal, You can configure multiple Terminal by above steps.